С N Z ants onsulta

2022-23 **Annual Review Process** for Full-Service **Medicaid Counties** (March 2022)

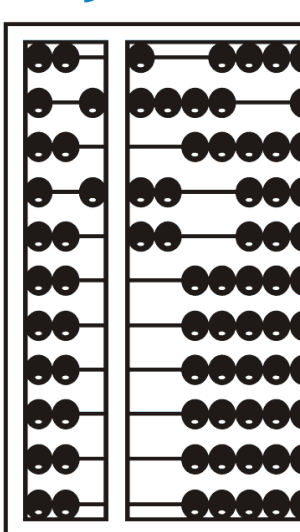

### INTRODUCTIONS

#### **McGuinness Medicaid**

- Deborah Frank, McGuinness Medicaid Specialist
- Kelly Knowles, Client Relationship Manager (Medicaid, CPSE Portal, eSTACs)

### NEW - MEDICAID@CPSEPORTAL.COM - NEW

McGuinness now has a separate Portal mailbox strictly for Medicaid Issues. The mailbox is **MEDICAID@CPSEPORTAL.COM**. You will see this noted on the bottom of every slide.

Here are some things that you can address to the Medicaid mailbox:

- Medicaid Compliance
- Medicaid Documentation
  - ✓ IEPs
  - ✓ Prescriptions & Digital Recommendations
  - ✓ Uploading Medicaid Documentation

## **TOPICS COVERED**

#### IEPs

- Service Dates in the Portal do not Match IEP
- Service Frequency & Duration in the Portal do not Match IEP
- Date of Birth in the Portal does not Match IEP
- CBRS or RS Enrollment Make sure the Portal Enrollment Type Matches the IEP

#### Prescriptions

- Medicaid-Compliant Prescription Templates
- Hard-Copy Prescriptions
- Digital Speech Recommendations

#### OPRA

#### Document Verification

#### Unmatched Children & Enrollments

- Create the 2022-23 Unmatched Child & Enrollment Record
- Create an Unmatched Enrollment for the Summer and Winter Sessions
- CBRS versus RS Unmatched Enrollments

# INDIVIDUAL EDUCATION PLANS (IEPs)

When the PORTAL ENROLLMENT DATES do not match the service dates on the IEP, McGuinness will reach out to the agency, county or school district (depending on the county) to request that the Portal enrollment dates be changed to match the IEP.

■ When the **PORTAL FREQUENCY AND DURATION** do not match the IEP frequency and duration on the IEP, McGuinness will reach out to the agency, county or school district (*depending on the county*) to confirm the correct service delivery and if required request the enrollment be changed to match the frequency/duration on the IEP.

■ When the PORTAL SHOWS A DATE OF BIRTH for a preschool child that differs from the date of birth delineated on the child's IEP, McGuinness will reach out to the agency, county or school district (depending on the county) to confirm the child's actual date of birth and if required request that the Portal DOB be changed.

# INDIVIDUAL EDUCATION PLANS (IEPs)

The child's service dates, frequency/duration, date of birth and school district should always be confirmed prior to delivering any services to the child. If the Portal does not match the IEP, Medicaid cannot be billed. Notify the appropriate person for your county/school district to report any IEP discrepancies and make any necessary changes.

□ IEPs should be uploaded to the Portal <u>as soon as they are finalized</u> so McGuinness can confirm that the Portal Enrollment information (*dates, frequency/duration, DOB*) matches the uploaded IEP.

## MATCHING PORTAL TO IEP

Red Arrow shows the Portal Service to the IEP Service Green Arrow shows the Portal Enrollment Dates to the IEP Service Dates Purple Arrow shows the Portal Enrollment Frequency/Duration to the IEP Mandate Blue Arrow shows the Portal DOB to the IEP DOB Pink Arrow shows the Portal School District to the IEP School District

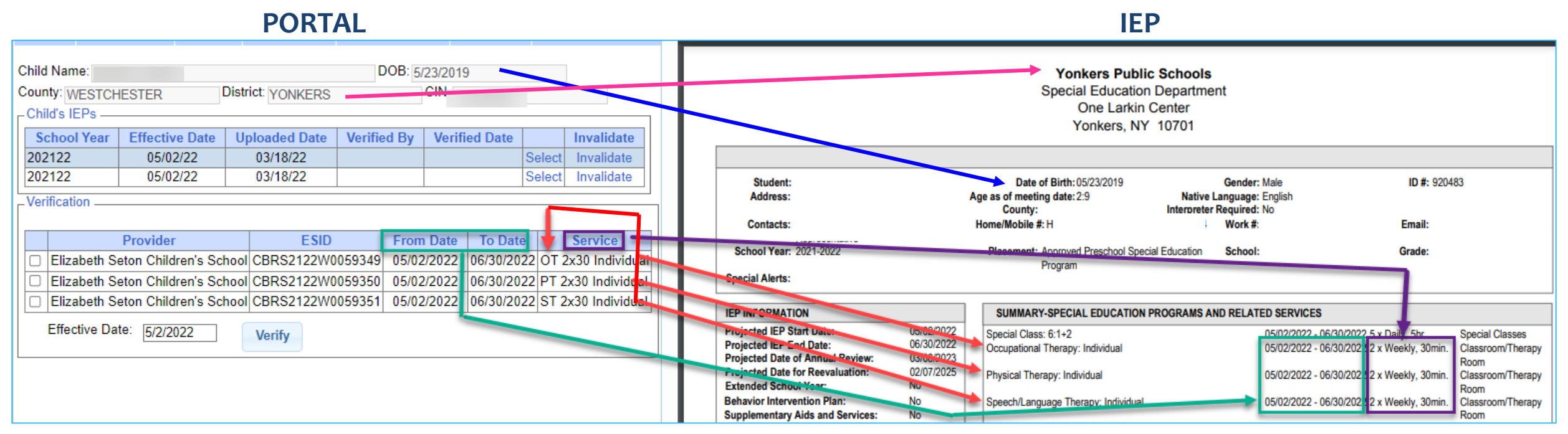

Questions? Contact Medicaid@cpseportal.com

# RELATED SERVICE ENROLLMENTS (CBRS or Related Services)

#### Make sure that the Portal enrollment type (CBRS or RS) matches the IEP. If the child is in a classroom setting, the enrollment should be CBRS.

| IEP INFORMATION                                                                               |                                 | SUMMARY-SPECIAL EDUCATION PROGRAMS AND RELAT                                                                 | TED SERVICES                                                                                                    |                                              |
|-----------------------------------------------------------------------------------------------|---------------------------------|----------------------------------------------------------------------------------------------------|----------------------------------------------------------------------------------------------------|----------------------------------------------|
| Projected IEP Start Date:<br>Projected IEP End Date:                                          | 07/05/2021<br>06/23/2022        | Special Class (Full Day Center Based Program - Special Class):<br>8:1+2                                      | 09/09/2021 - 06/23/2022 5 x Weekly, 5hr.                                                                                               | HASC                                         |
| Projected Date of Annual Review:<br>Projected Date for Reevaluation:<br>Extended School Year: | 06/24/2022<br>05/10/2022<br>Yes | Speech/Language Therapy: Individual<br>Occupational Therapy: Individual<br>Physical Therapy: Individual      | 09/09/2021 - 06/23/2022 3 x Weekly, 30min.<br>09/09/2021 - 06/23/2022 3 x Weekly, 30min.<br>09/09/2021 - 06/23/2022 3 x Weekly, 30min. | Therapy Room<br>Therapy Room<br>Therapy Room |
| Behavior Intervention Plan:<br>Supplementary Aids and Services:<br>Assistive Technology:      | Yes<br>Yes<br>No                | Psychological Counseling Services: Individual<br>Parent Training: Individual                                 | 09/09/2021 - 06/23/2022 2 x Weekly, 30min.<br>09/09/2021 - 06/23/2022 1 x Monthly, 1hr.                                                | Classroom                                    |
| Supports for School Personnel:<br>Testing Accommodations:                                     | No<br>No                        | Special Class (Full Day Center Based Program - Special Class):<br>8:1+2                                      | 07/05/2021 - 08/13/2021 5 x Weekly, 5hr.                                                                                               | HASC                                         |
| Participate State/District Assessments:<br>Special Transportation:                            | N/A<br>Yes                      | Speech/Language Therapy: Individual<br>Occupational Therapy: Individual                                      | 07/05/2021 - 08/13/2021 3 x Weekly, 30min.<br>07/05/2021 - 08/13/2021 3 x Weekly, 30min.                                               | Therapy Room<br>Therapy Room                 |
|                                                                                               |                                 | Physical Therapy: Individual<br>Psychological Counseling Services: Individual<br>Parent Training: Individual | 07/05/2021 - 08/13/2021 3 x Weekly, 30min.<br>07/05/2021 - 08/13/2021 2 x Weekly, 30min.<br>07/05/2021 - 08/13/2021 1 x Monthly, 1hr.  | Therapy Room<br>Classroom<br>HASC            |

# IEP DOES NOT MATCH PORTAL How to Proceed

What do you do when the IEP service dates, frequency and duration do not match the enrollment information in the Portal?

- Notify the County or School District to report the discrepancy.
- Do not add attendances to the County enrollment (if created).
- Create an unmatched enrollment that matches the IEP that you received so you can service the child while the discrepancy is being investigated.

## HOW TO UPLOAD AN IEP

#### Go to Medicaid>IEP Maintenance

Type in the **name of the child**>Click **Search**>Click **Select** for the correct child.

- **1.** Select the School Year from Drop-Down
- 2. Choose File>Browse to IEP document
- 3. Enter the IEP Effective Date
- 4. Click Upload IEP

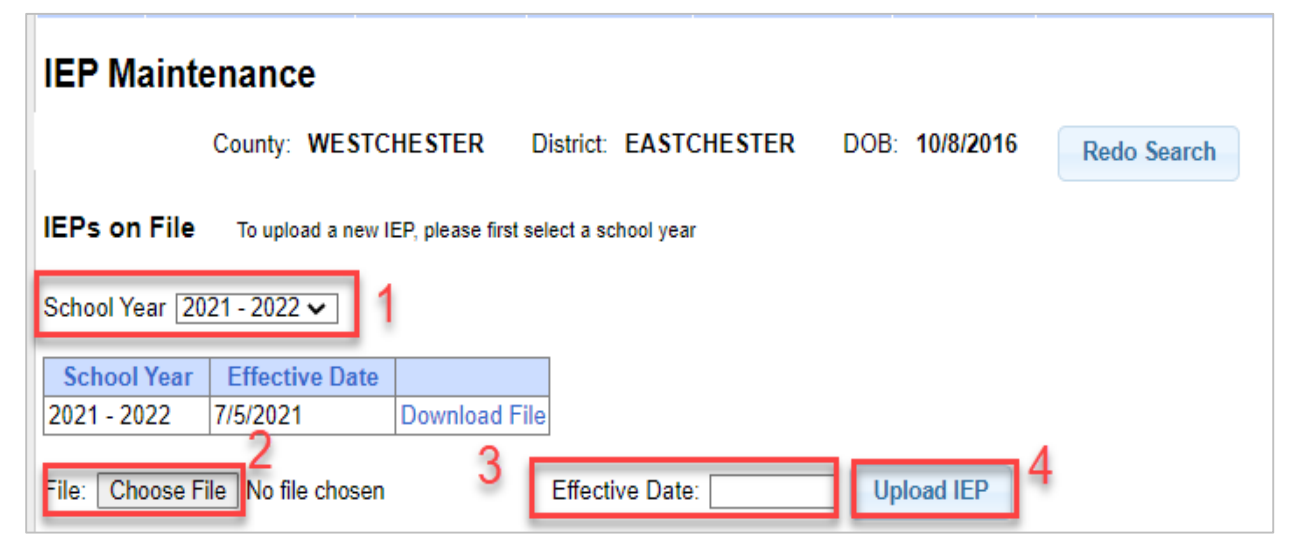

#### **Portal Knowledge Base Article**

How to Upload an IEP: <a href="http://support.cpseportal.com/kb/a190/uploading-an-iep.aspx">http://support.cpseportal.com/kb/a190/uploading-an-iep.aspx</a>

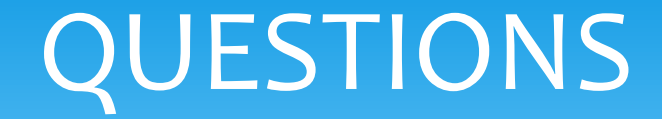

### Are there any questions about IEPs?

Questions? Contact Medicaid@cpseportal.com

### PRESCRIPTIONS

#### Medicaid-Compliant Prescription Template

The Portal has a blank Medicaid-Compliant template available through the Knowledge Base (link below). All full-service Medicaid counties will accept this template.

(http://support.cpseportal.com/kb/a266/medicaid-compliant-prescriptiontemplate.aspx.)

# PRESCRIPTIONS (Hard-Copy Prescriptions)

Request the prescription as soon as possible following the child's annual review meeting. This will give you (the agency) and McGuinness time to review the prescription for Medicaid compliance prior to the start of the school session (Summer/Fall).

- As soon as you receive the prescription from the ordering practitioner, <u>review the prescription for</u> <u>Medicaid Compliance</u>. The link below to a Medicaid-Compliant Written Order Checklist will assist you with this process. (<u>http://support.cpseportal.com/kb/a173/medicaid-compliant-written-orderchecklist.aspx</u>)
- If all the Medicaid components are delineated on the prescription in accordance with Medicaid (as per the Medicaid Handbook, Page 21) and are legible, <u>upload the prescription to the Portal</u>.
- If the prescription is <u>not</u> Medicaid-compliant, <u>immediately request a replacement prescription</u> from the ordering provider (which will have a subsequent signature date).

□ If you are not sure if the prescription is Medicaid compliant, contact the McGuinness Medicaid Department or Medicaid@CPSEPortal.com.

#### CHECKLIST FOR A MEDICAID-COMPLIANT WRITTEN ORDER

- This checklist shows the **(8) required elements** of a Medicaid prescription in the first column of the table.
- In the last two columns, the checklist shows the <u>valid</u> versus <u>invalid</u> way to express each required element on the prescription.
- The bottom of this checklist shows <u>when a new</u> prescription is required.
- The Knowledge Base Link to this checklist will be included in the webinar follow-up email.

|    | <ul> <li>Handwriting should be</li> <li>Scanned documents sho</li> <li>Corrections must be cra</li> <li>Check for any missing in</li> </ul>      | <u>What should I be checking?</u><br>legible for all eight required elements.<br>build be checked to ensure that all content was scanned and i<br>ssed out and initialed. White out is not permissible on Medi<br>oformation – (items left blank.) <u>OR</u> , Make sure a stamp is no                                                                                                    | the image is clear/readable.<br>caid documentation.<br>t covering other pertinent information.                                                                                                    |
|----|----------------------------------------------------------------------------------------------------|----------------------------------------------------------------------------------------------------|----------------------------------------------------------------------------------------------------|
|    | (8) Required Elements                                                                                                    | Medicaid Compliant (Valid)                                                                                                    | Non-Medicaid Compliant (Invalid)                                                                                                    |
| 1. | CHILD'S NAME                                                                                                    | Child's First & Last Name (spelled correctly)                                                                                                    | No Name     Name spelled incorrectly     Only first name (or only last name)     Name of another child     Incorrect date of birth                                                                                                    |
| 2. | TERM OF SERVICE                                                                                                    | Preferred format for expressing dates - (MM/DD/YY)<br>• July 1, 2018 - June 30, 2019<br>• 7/1/18 - 6/30/19<br>• 7/1/2018 - 6/30/2019                                                                                                    | Incomplete Dates:<br>•2018 – 2019 or 18/19<br>•9/2018 – 6/2019<br>•July 2018 – June 2019<br>•No "Term of Service" listed on the order                                                                                                    |
| 3. | SERVICE(S) BEING ORDERED<br>Frequency & Duration                                                                                                 | Option 1:* Specific reference to adopt the frequency and d<br>(if this option is used, the frequency/duration sh<br>* Using this option is "best practice" and will ree<br>Option 2: Actual Frequency and Duration of Service                                                                                                    | uration "as per the IEP."<br>hould not be delineated on the order.)<br>duce the chance of potential issuesOR-                                                                                                    |
|    | ot service<br>(The service (OT/PT/ST) should<br>Be listed on the order along with<br><u>ONE</u> of the following options –<br><u>NOT BOTH</u> .) | <ul> <li>Frequency and duration "As per the IEP"         <ul> <li>OR- Speech 2x30 (i) - Speech 1x30 (G)</li> <li>If the frequency/duration is specified on the order, it should match the frequency/duration listed on the IEP. If the frequency/duration is specified and does not match the IEP, a new order should be requested.</li> <li>If an order template is being used with multiple services, make sure the correct services are checked.</li> </ul> </li> </ul>                                                                                                    | <ul> <li>OT 2X (frequency listed, but not the duration)</li> <li>As per the regulations, either the reference to th<br/>IEP or the specific frequency/duration should be<br/>used on the order; not both.</li> <li>If the frequency/duration are adopted by IEP<br/>reference, on the order and the<br/>frequency/duration changes, a new written order<br/>is required; "as per IEP" no longer applies once the<br/>IEP changes.</li> </ul> |
| 4. | Patient Diagnosis / Need for<br>Service(s)                                                                                                    | ICD Code – F82     "Specific developmental disorder of motor function"                                                                                                    | •The absence of an ICD code or reason/need for<br>service.                                                                                                    |
| 5. | Signature of the Order<br>Practitioner<br>Is the order Signed?                                                                                   | Acceptable methods of signing:<br>•Signed with a hand-written signature<br>•Signed with an electronic or digital signature*                                                                                                    | Unacceptable methods of signing:<br>•Signature stamp<br>•Scanned "image" of signature (i.e., JPEG) or font<br>substitution                                                                                                    |
| 6. | Date the Order was<br>Written & Signed                                                                                                    | <ul> <li>June 1, 2019,</li> <li>•6/1/19, or</li> <li>•6/1/2019</li> </ul>                                                                                                    | Absence of the date the order was signed.     Date is unclear     An unacceptable correction was made.                                                                                                    |
| 7. | Ordering Practitioner's NPI or<br>License #                                                                                                    | NPI or license number is required on the order; however,<br>both the NPI and license number are preferred* on the<br>order.<br>•NPI number (Is the NPI # 10 digits?) 1234567890<br>•License number (Is the license # 6 digits?) 123456<br>* Having both the NPI and License number on the order<br>will reduce the chance of potential issues.                                                                                                    | Absence of the NPI or the license number. One<br>must be delineated on the order.     NPI and license numbers are listed on order, but<br>are not readable. (Handwriting is illegible or a<br>stamp was used and not readable.)     A stamp of the practitioner's NPI/License II was<br>used and was stamped over other pertinent<br>information on the order.                                                                               |
| 8. | Ordering Practitioners Contact<br>Information                                                                                                    | 123 Main Street (Street Address)<br>Anytown, NY 12345 (City, State, Zip)<br>(516) 555-5555 (Phone number w/ area code)                                                                                                    | 123 Main Street<br>Anytown, NY 12345<br>(Phone # missing)     123 Main Street<br>Anytown (State, zip & phone # missing)     The contact information is included, but not                                                                                                    |
| _  | A NEW WRITTEN ORDER IS REAL                                                                                                    | ED FOR THE FOULDWING BEASONS. (Annual Budger Monthage - Pho                                                                                                    | readable, or a stamp was used and the stamped<br>information was placed over other pertinent<br>information or the order.                                                                                                    |
|    | Each IEP period     Each IEP period     Whenever a rev     The child transfi     New Referrals ()                                                | <u>INSUMPRIME TRANSPORTED TRADET SUBMULTED SUBMULTED TRADET SUBMULTED TRADET SUBMULTED SUBMULTED SUBMU</u> | nige in service * transfer Meeting * New Referral)<br>ame (EP)<br>size)<br>is required.)                                                                                                    |

# PRESCRIPTIONS (Corrections to Hard-Copy Prescriptions)

Corrections to prescriptions can be made <u>only</u> when the prescription is being prepared and <u>only</u> by the ordering practitioner! Once the prescription is delivered to the patient or the agency, the prescription <u>cannot be altered</u> (after-the-fact) in an effort to meet Medicaid requirements.

If the prescription that you receive does not meet Medicaid requirements (or is illegible), a <u>replacement</u> prescription should be requested, which will have a subsequent signature date.

# PRESCRIPTIONS (Replacement Prescriptions)

Suggestion for Obtaining a Medicaid-Compliant Replacement Prescription:

- 1. Print out the <u>invalid</u> prescription from the Portal and note the reason (on the invalid Rx) that the prescription does not meet Medicaid requirements. (e.g., practitioner's contact information was missing).
- 2. Complete a new prescription (on a Medicaid-compliant template) and include the missing or illegible information. (e.g., If the doctor's contact information was missing or not readable, include that information on the replacement prescription.)
- Prepare a fax cover sheet that explains that you need a Medicaid-compliant prescription and that you are transmitting the previous (non-compliant prescription) along with the new (Medicaid-compliant) prescription and requesting that the doctor sign and date the replacement prescription. <u>The prescription will have a subsequent signature date</u>.

# PRESCRIPTIONS (Recommended Replacement Prescription Process)

#### 1) Non-Compliant Rx - Contact Info Missing

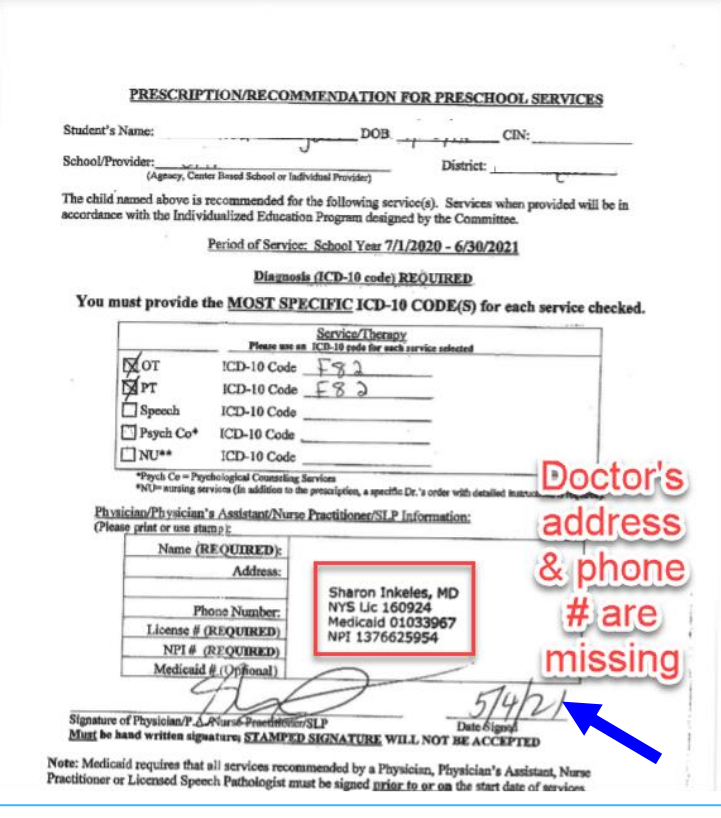

#### 2) Replacement Rx - w/ Contact Info Filled In

PSSHSP REFERRAL FOR EVALUATION OR RECOMMENDATION FOR SERVICES

In accordance with the request by the Committee on Preschool Special Education, a referral for evaluation and/or a recommendation for services as noted below will be provided as specified in the Individualized Education Program (IEP) designed by the Committee. (Check ever both as required) Evaluation 20 Services

| Student Name                            |                               |                        |                      | DOB                  |                    |                                  |
|-----------------------------------------|-------------------------------|------------------------|----------------------|----------------------|--------------------|----------------------------------|
| District                                |                               |                        |                      | County               |                    |                                  |
|                                         |                               |                        |                      |                      |                    |                                  |
| Agency                                  |                               |                        |                      |                      |                    |                                  |
|                                         | (Nam                          | e of Agency, Center    | r-based Program or   | Individual Provide   | er / Phone)        |                                  |
| (Check One)                             |                               |                        |                      |                      |                    |                                  |
| Reason for Rx:                          | Annual Review Meeting         | Change in              | Service 🛛 Ti         | ransfer Meeting      | z 🗆 Re-Eval N      | Neeting 🛛 New Referral           |
| (REQUIRED)                              |                               | ( (                    | [                    |                      |                    |                                  |
| Term of Servio                          | e: School Year Jul            | y 1, 2020              | to June 30,          | 2021 (F              | requency, Durat    | ion & Class Ratio as per the IEP |
|                                         | (Please type in the las       | t two digits of the so | thool year. Format   | YYYY.)               |                    |                                  |
|                                         |                               | (Required)             | (REC                 | QUIRED)              |                    |                                  |
| Evaluation/Servi                        | ce                            | ICD CODE f             | or ICD C             | ODE for              | Medical Diag       | nosis/Purpose of Treatment       |
|                                         |                               | EVALUATION             | N(S) SERV            | /ICE(5)*             |                    |                                  |
| Audiological.                           |                               |                        |                      |                      |                    |                                  |
| ~~~~~~~~~~~~~~~~~~~~~~~~~~~~~~~~~~~~~~~ |                               |                        |                      |                      |                    |                                  |
| Occupational The                        | rapy                          |                        | F8                   | z                    |                    | •                                |
|                                         |                               |                        | re                   | 2                    |                    | ÷                                |
| Physical Therapy                        |                               |                        | Fa                   | 2                    |                    |                                  |
|                                         |                               |                        |                      |                      |                    |                                  |
| Speech                                  |                               |                        |                      |                      |                    |                                  |
| Psychological/Psy                       | chological Counseling         |                        |                      |                      |                    |                                  |
| rsychological/rsy                       | chological couriscing         |                        |                      |                      |                    |                                  |
| Skilled Nursing (                       | Requires a Physician's Order) |                        |                      |                      |                    |                                  |
|                                         | The <u>n</u>                  | nost specific ICD      | code is require      | d for each eve       | aluation/servio    | e.                               |
| м                                       | edicaid requires that a v     | vritten referral       | be in place prio     | r to the initia      | tion of evaluat    | ions/services.                   |
|                                         | JAN.                          | order/referrai for se  | rvices must be com   | pieted for each iE   | P period.          |                                  |
| A new order/refe                        | ral must be completed whenev  | er reviews conduct     | ed during an JEP. P. | rigd results in a cl | hange in service " |                                  |
|                                         |                               |                        |                      |                      |                    | 5/14/21                          |
| Signature                               |                               |                        |                      | Date Sig             | ned                |                                  |
|                                         | (Original Signature Requ      | ired – Stamps Not F    | Permitted)           |                      |                    | (Required)                       |
|                                         |                               |                        |                      |                      |                    |                                  |
| Print Name                              |                               |                        |                      |                      | itle M.D.          |                                  |
| Address & Dhar                          | - (PEOLUPED) (**              |                        | (REOLURED)           | 1                    |                    |                                  |
| Address & Phon                          | e (REQUIRED) - (Sta           | mp Accepted)           | (                    | License #            | 160924             |                                  |
| 260 Middle Cours                        | riceu regiacric Care          |                        | (REQUIRED)           | NPI #                | 1376625054         |                                  |
| Smithtown NY 1                          | 1787                          |                        |                      |                      | 10/0020504         |                                  |
| (631) 265-7518                          |                               |                        |                      | Medicaid #           | 01033967           |                                  |
| ·····                                   |                               |                        |                      |                      |                    |                                  |
|                                         |                               |                        |                      |                      |                    |                                  |

(Signature of NYS licensed and registered physician, a physician or a licensed nurse practitioner acting within the scope of practice (for psychological caunselin

#### 3) Fax Coversheet - w/ both Rxs

| SAMPLE FAX MESSAGE                                                       |                                                                                                   |                                                               |                                                          |  |  |  |  |  |  |  |  |  |
|--------------------------------------------------------------------------|---------------------------------------------------------------------------------------------------|---------------------------------------------------------------|----------------------------------------------------------|--|--|--|--|--|--|--|--|--|
| TO Community Care Pediatrics Phone # 555-555-555                         |                                                                                                   |                                                               |                                                          |  |  |  |  |  |  |  |  |  |
| Agency<br>School District                                                | ABC School District                                                                               | FAX #                                                         | 555-555-5666                                             |  |  |  |  |  |  |  |  |  |
| DATE 00/00/00 # of Pages                                                 |                                                                                                   |                                                               |                                                          |  |  |  |  |  |  |  |  |  |
| FROM Amazing Kids Agency                                                 |                                                                                                   |                                                               |                                                          |  |  |  |  |  |  |  |  |  |
| SUBJECT Replacement Prescription Required for <u>Child Name?</u>         |                                                                                                   |                                                               |                                                          |  |  |  |  |  |  |  |  |  |
| The prescription<br>not Medicaid cor                                     | that we recently received fron<br>mplaint, which is required for a                                | n your office for t<br>Il County health-                      | he child noted above<br>related services.                |  |  |  |  |  |  |  |  |  |
| I am transmitting<br>signed on <u>Dat</u><br>required Medica             | g to you the original (non-comp<br>g2along with a replacement<br>id information) for your signatu | bliant Medicaid) p<br>prescription (that<br>ure and signature | prescription that you<br>t now includes all the<br>date. |  |  |  |  |  |  |  |  |  |
| Please fax the sig                                                       | gned replacement prescription                                                                     | to: Fax #                                                     | <u> </u>                                                 |  |  |  |  |  |  |  |  |  |
| If you require additional information, I can be reached at phone number? |                                                                                                   |                                                               |                                                          |  |  |  |  |  |  |  |  |  |
| Thank you.                                                               |                                                                                                   |                                                               |                                                          |  |  |  |  |  |  |  |  |  |
|                                                                          |                                                                                                   |                                                               |                                                          |  |  |  |  |  |  |  |  |  |

# CENTER-BASED PROGRAM CHANGE (Is a New Prescription Required?)

#### **Question:**

If a child's Center-Based Program changes or an Aide is added and as a result new enrollments need to be created, is a new prescription required for the center-based related services (CBRS)?

#### **Answer:**

**No.** If the child's frequency and duration (for the center-based related services) has **not** changed, a new prescription is not required.

If, however, the child has a "review meeting" and the service delivery changes, a new prescription is required.

# PRESCRIPTIONS SHOULD BE UPLOADED CONTEMPORANEOUSLY

We have noticed that agencies/service providers have been uploading prescriptions late in the school year. If the prescription that you are uploading is not Medicaid-compliant and the prescription is uploaded late in the school year, the county loses the opportunity to claim Medicaid for that period of time.

If the prescription is uploaded before, or at the start of the school session, and a noncompliant prescription is uploaded, a replacement prescription can be obtained early in the school session.

### PRESCRIPTIONS (Troubleshooting for Uploading Hard-Copy Prescriptions)

#### Listed below are some troubleshooting solutions for missing (or incomplete) prescriptions.

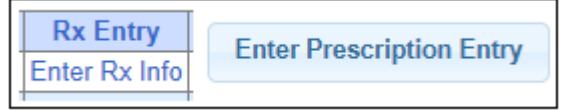

### On the Prescriptions DETAILS Screen (Enter Rx Entry or Enter Prescription Entry):

- 1) Did you select the <u>correct school year</u>?
- 2) Did you <u>select the enrollment</u> (ESID #(s) that the Rx covers?
- 3) Did you **Preview / Save & Done**?

| Manage Prescription Entry                                 | ×                      |
|-----------------------------------------------------------|------------------------|
| Managing Order Entry For: Jones, John<br>Image:View Image |                        |
| Order Type: Occupational Therapy                          | ~                      |
| Ordering Provider NPI: 1912322454                         | Date Signed: 1/31/2022 |
| Prescription effective date range                         |                        |
| Applies to entire school year                             | 2021 - 2022 🗸          |
| ○ Applies to specific school year / session               | 2021 - 2022 Winter 🗸   |
| O Applies to specific date range                          |                        |
| _Reason for Services                                      |                        |
| ICD                                                       |                        |
| R62.50                                                    |                        |
|                                                           |                        |
| Reason                                                    |                        |
|                                                           |                        |
|                                                           |                        |
|                                                           |                        |
| - Frequency                                               |                        |
| ● Per IEP ○ Specific X WEEKLY ✓                           |                        |
|                                                           |                        |
| 2                                                         |                        |
|                                                           | i                      |
| ESID From To Frequency Service Type I/G                   |                        |
| Ccupational Therapy                                       |                        |
| Preview 3                                                 | Cancel                 |

### PRESCRIPTIONS

### (Troubleshooting for Uploading Hard-Copy Prescriptions)

#### Listed below are some troubleshooting solutions for missing (or incomplete) prescriptions.

Upload Prescription Image

#### On the Prescription IMAGE Screen (Rx Image or Upload Prescription Image):

Did you attach the <u>Rx image</u> to the Rx Details?

Rx Image

Joload Rx Image

- 2) Did you select the <u>correct school year</u> for the prescription?
- 3) Did you select the *eligible order(s)*?
- 4) Did you click <u>SAVE</u>.

1)

|   | Manage Prescription File                                           | ×                                    |  |  |  |  |  |  |  |  |  |  |  |  |  |  |
|---|--------------------------------------------------------------------|--------------------------------------|--|--|--|--|--|--|--|--|--|--|--|--|--|--|
| l | Managing Order File For: Jones, John                               | Managing Order File For: Jones, John |  |  |  |  |  |  |  |  |  |  |  |  |  |  |
| _ | *Accepts .pdt, .docx, .doc                                         |                                      |  |  |  |  |  |  |  |  |  |  |  |  |  |  |
|   | Provider: ACHIEVEMENTS                                             | $\sim$                               |  |  |  |  |  |  |  |  |  |  |  |  |  |  |
|   | School Year: 2021 - 2022 - 22                                      |                                      |  |  |  |  |  |  |  |  |  |  |  |  |  |  |
|   |                                                                    |                                      |  |  |  |  |  |  |  |  |  |  |  |  |  |  |
|   |                                                                    |                                      |  |  |  |  |  |  |  |  |  |  |  |  |  |  |
|   | Ordering Provider Information (antional)                           | li                                   |  |  |  |  |  |  |  |  |  |  |  |  |  |  |
|   |                                                                    |                                      |  |  |  |  |  |  |  |  |  |  |  |  |  |  |
|   | Ordering Provider NPI: 1912322454                                  |                                      |  |  |  |  |  |  |  |  |  |  |  |  |  |  |
|   | Date Signed: 1/31/2022                                             |                                      |  |  |  |  |  |  |  |  |  |  |  |  |  |  |
|   | To Frequency Service Signed Date<br>Type By Signed                 |                                      |  |  |  |  |  |  |  |  |  |  |  |  |  |  |
|   | ✓ 7/1/2021 6/30/2022 PER IEP Occupational CAROLYN LEMONS 1/31/2022 |                                      |  |  |  |  |  |  |  |  |  |  |  |  |  |  |
|   | Save 4                                                             | Cancel                               |  |  |  |  |  |  |  |  |  |  |  |  |  |  |

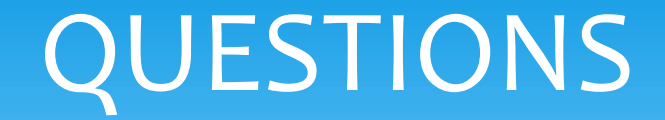

### Are there any questions about hard-copy prescriptions?

### **DIGITAL SPEECH RECOMMENDATIONS**

There are many benefits of using the digital option for Speech recommendations.

- The digital recommendation is <u>Medicaid-compliant</u> and <u>verified</u> upon completion,
- The resulting digital order does not need to be *scanned, entered and uploaded* to the Portal,
- The digital recommendation <u>will limit (or eliminate)</u> requests for <u>replacement prescriptions</u>.

All full-service Medicaid counties have discontinued the practice of filling out paper prescription forms and are now <u>requiring</u> their SLPs to complete the digital speech recommendation in the Portal.

Knowledge Base Tutorial, "How to Create Digital Orders" - http://support.cpseportal.com/kb/a163/creating-a-digital-speech-recommendation.aspx

### DIGITAL SPEECH RECOMMENDATIONS (A Few Things to Note About the Digital Speech Recommendation)

- Digital Speech Recommendations are <u>ESID specific</u>; a digital recommendation will need to be created for the <u>summer and winter</u> sessions as well as for <u>group and</u> <u>individual</u> enrollments. (For example, if you are treating a child for both the summer and winter sessions and providing individual and group sessions for that child, four digital recommendations must be completed; one for each enrollment.)
- 2. The signature date of the digital recommendation is the date that the SLP completed the digital recommendation in the Portal and that date is the first date that Medicaid can be billed. Any sessions that were provided <u>prior</u> to the digital recommendation signature date <u>will not be covered</u> by the digital recommendation (and cannot be submitted to Medicaid).

### DIGITAL SPEECH RECOMMENDATIONS

(A Few Things to Note About the Digital Speech Recommendation - Continued)

#### **IMPORTANT!**

3. Make sure you are on the correct screen for the digital speech recommendation!

(If you are <u>not</u> prompted to <u>digitally sign with your PIN #</u>, you are on the screen to enter the prescription details for the hard-copy prescription upload process – <u>not</u> the Digital Speech Recommendation screen.)

 To create the digital speech recommendation (if no other prescriptions exist) go to <u>Caseload</u> <u>Maintenance>Prescriptions for Caseload</u> and click the "Create <u>Speech Recommendation link</u> (in the last column).

| ESID     | Last Name | First Name | From Date | To Date   | Description        | Rx Status Rx Entry Rx Image                |               |               | No Link - Rx exists |                              |
|----------|-----------|------------|-----------|-----------|--------------------|--------------------------------------------|---------------|---------------|---------------------|------------------------------|
| RS2122W0 |           |            | 9/3/2021  | 6/24/2022 | ST 1x60 Individual | VERIFIED                                   | View          | View          |                     | •                            |
| RS2122W0 |           |            | 9/3/2021  | 6/24/2022 | ST 1x60 Individual | INVALIDATED: Missing Provider contact info | Enter Rx Info | Upload Rx Ima | ige                 | Create Speech Recommendation |

 If a prescription has been uploaded previously for the child (e.g., Rx from the doctor), the <u>Create Speech</u> <u>Recommendation</u> link is no longer available (as shown above).

To create a **subsequent** speech recommendation go to **Caseload Maintenance**><u>Create</u> New Order>Type in the name of the child>Click Search>Click Select for the correct child.

### CORRECT vs INCORRECT SCREEN (To Enter the Digital Speech Recommendation)

#### Correct screen to create a Digital Recommendation

Caseload Maintenance>

**Prescriptions for Caseload**>CREATE SPEECH RECOMMENDATION

If the Create Speech Recommendation Link is not showing on the Prescriptions for Caseload Screen, Go to Create New Order>Type in the Child's Name > Search

#### □ Incorrect screen to create a Digital Order

| Caseload Maintenance>       | Prescriptions                 | Orders for                                                                                          |            |           | Screen    |                   |           |         |        |                      |              |                  |
|-----------------------------|-------------------------------|----------------------------------------------------------------------------------------------------|------------|-----------|-----------|-------------------|-----------|---------|--------|----------------------|--------------|------------------|
| Rx Entry                    | Filter By<br>Provider: ACHIEV | Filter By       Provider:     ACHIEVEMENTS          Session:     2021 - 2022 Winter          Search |            |           |           |                   |           |         |        |                      |              |                  |
| (Paper Prescription Upload) |                               |                                                                                                    |            |           |           |                   | Incor     | rect    | Şc     | reen                 |              |                  |
|                             | ESID                          | Last Name                                                                                           | First Name | From Date | To Date   | Description       | Rx Status | Rx Ep   | ry     | Rx Image             |              |                  |
|                             | CBRS2122W0019742              | ALLRED                                                                                              | MARILU     | 9/7/2021  | 6/23/2022 | ST 4x30 Individua | MISSING   | Ento Ro | k Info | Upload Rx Image      | Create Speec | h Recommendation |
|                             | CBRS2122W0019724              | BEAUCHAMP                                                                                           | JOSHUA     | 9/7/2021  | 6/23/2022 | ST 1x30 Individua | MISSING   | Enter N | k Info | Upload Rx Image      | Create Speec | h Recommendation |
|                             | 000001100010705               | DEALIQUAND                                                                                          |            | 0/7/2024  | C(22)2022 | OT4 0.00 O        | MICCINIC  | D.      |        | Internal Declaration | O            | L D              |
|                             |                               |                                                                                                    |            |           |           |                   |           |         | Que    | estions? Conta       | ct Medicaid  | @cpseportal.com  |

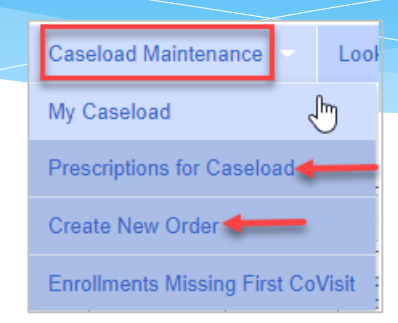

### CORRECT vs INCORRECT SCREEN (To Enter the Digital Speech Recommendation)

#### C O R R E C T SCREEN – Digital Option Prescriptions for Caseload>Create Speech Recommendation Link --OR-- Create New Order>Type Child's Name>SEARCH

| Create Digital Order<br>Caseload Maintenance>Prescriptions                  | for Caseload      |
|-----------------------------------------------------------------------------|-------------------|
| Create recommendation for Speech Services Prescription effective date range | CORRECT<br>SCREEN |

#### INCORRECT SCREEN – Paper Option Prescriptions for Caseload > Enter Rx Entry

| Manage Prescription Entry                                           | ×                    |
|---------------------------------------------------------------------|----------------------|
| Managing Order Entry For-<br>mage:Attach To Image                   |                      |
| Order Type:                                                         | ~                    |
| Ordering Provider NPI:                                              | Date Signed:         |
| Prescription effective Sete range     Applies to entire school year | 2020 - 2021 🗸        |
| OApplies to specific school year / session                          | 2020 - 2021 Winter 🗸 |
| OApplies to specific date range                                     |                      |
| ICD<br>Search by code or descri                                     | <b>FSCREEN</b>       |
| Frequency     Per IEP Ospecific X                                   | WEEKLY -             |
| No eligible enrollments found No place to sign.                     | Cancel               |

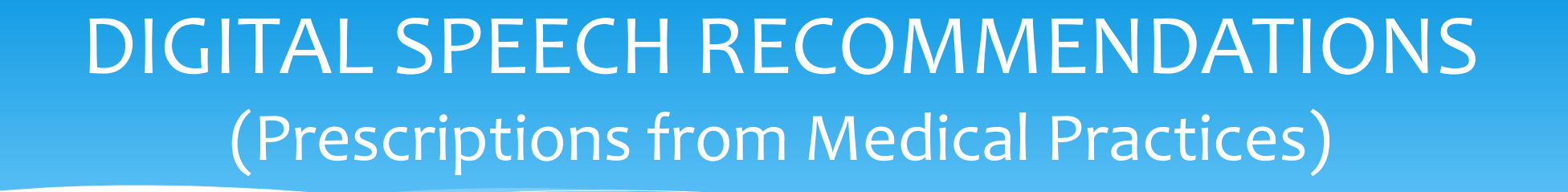

In order for Medicaid to pay on a claim, the ordering/prescribing practitioner <u>must</u> be enrolled in Medicaid. Community practitioners do not have to be enrolled in Medicaid. As a result, the county is expecting all SLPs to complete a digital speech recommendation in the Portal (*that coincides with the child's first speech session*) when speech services are prescribed by a community medical practice.

- This will ensure that the referral meets Medicaid requirements, and
- Because a county OPRA provider has written the referral, the provided sessions will be billable to Medicaid.

# DIGITAL SPEECH RECOMMENDATIONS (Timing of the Speech Recommendation)

As per the <u>Medicaid Questions & Answers, No. 94</u>, if the SLP has not seen the child previously, the SLP must wait until the <u>first session with the child</u> before the prescription can be completed.\*

- If the digital recommendation is completed on the same date as the initial session with the child, the initial session will be a Medicaid-compliant session.
- If the digital recommendation is <u>not</u> completed on the <u>same date as the initial session</u> with the child, each session that was provided without a speech recommendation (in place) must be marked on the session note "<u>Not Medicaid Eligible</u>."

\* The speech recommendation can be created prior to the first session with the child if the child was seen previously by the SLP or if the SLP completed the child's evaluation.

### DIGITAL SPEECH RECOMMENDATIONS (Timing of the Speech Recommendation - Continued)

#### **Question #94:**

Can a NYS licensed and currently registered speech-language pathologist (SLP) who has not seen the student write a referral for speech therapy?

#### Answer: No.

The SLP cannot write a referral if they have not seen the student. 18NYCRR 505.11 states that a written order must contain a diagnostic statement and purpose of treatment. It is not acceptable under the Medicaid program for the ordering or referring professional never to have met with the child as it is incompatible with the obligations of the ordering practitioner to assure that the ordered care, services, or supplies will meet the recipient's needs and restore him or her to the best possible functional level. [December 13, 2010]

(http://www.oms.nysed.gov/medicaid/q\_and\_a/q\_and\_a\_combined\_revised\_12\_9\_16.pdf)

# DIGITAL SPEECH RECOMMENDATIONS (Speech Supervisors)

As per the Medicaid (Q&A #94), the speech supervisor should not be completing a digital recommendation for <u>all</u> children unless the speech supervisor is actively treating <u>all</u> children.

Speech supervisors should only prepare speech recommendations for students that they are treating regularly (UDO/CFY, etc).

# Digital Speech Recommendations Webinar (June 7 & 9 – 3:30)

#### A webinar on Digital Speech Recommendations is scheduled for **June 7 & June 9**.

#### Topics include:

- One-Time Set-up (Agency/SLP)
- How to create the Digital Speech Recommendation
- Digital Speech Recommendation Troubleshooting
- And more...

| lling Provi   | der Profile       | My Account>Billing Provider Profi | le |
|---------------|-------------------|-----------------------------------|----|
| Provider Info | User Information  |                                   |    |
| illing Provid | ler               |                                   |    |
| ame PROGRE    | SSUS THERAPY, LLC |                                   |    |
| Billing Addre | SS                |                                   |    |
| Address 1     |                   |                                   |    |
| Address 2     |                   |                                   |    |
| City          |                   | State Zip                         |    |
| Phone Number  |                   |                                   |    |
| Update        |                   |                                   |    |

Billing providers (Independent Providers and Agencies) should check their billing provider profile in the Portal to ensure that a complete address and phone number with area code is entered. Digital recommendations cannot be created without this information. To add your billing information go to My Account>Billing Provider Profile.

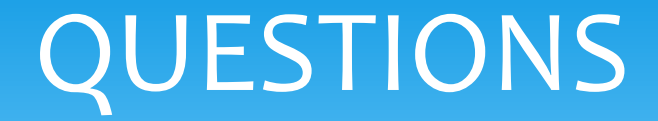

### Are there any questions about Digital Speech Recommendations?

# **O**RDERING, **P**RESCRIBING, **R**EFERRING, **A**TTENDING (for SLPs Only)

In order for Medicaid to pay on a claim, the ordering/referring provider must be enrolled with Medicaid as an Ordering, Prescribing, Referring or Attending (OPRA) provider. (If you are a "servicing provider" <u>only</u> (OT/PT) – not ordering/referring, OPRA enrollment is not required.)

Most counties require that their SLPs (who are recommending/ordering) be OPRA enrolled so the services they provide will be Medicaid reimbursable.

How do you know if you are enrolled? The link below will allow you to search eMedNY to determine your eligibility.

Enrolled Practitioner's Search Page: (to check your enrollment status): https://www.emedny.org/info/opra.aspx

### **ENROLLED PRACTITIONER'S SEARCH**

#### Enter your NPI>Click Search.

#### If not enrolled, you will see, "NO RESULTS FOUND."

#### ENROLLED PRACTITIONERS SEARCH (including OPRAs)

Individuals who order/prescribe/refer/attend services payable by the fee-for-service Medicaid Program must be enrolled in the feefor-service Medicaid Program. Billing/rendering providers should use this search feature to confirm the individual is enrolled.

Searching by NPI brings the best result. If NPI is not provided on the script, the billing/rendering provider should search by name or license number to obtain the NPI. The billing/rendering provider MUST then confirm with the individual that the correct NPI was identified in the search.

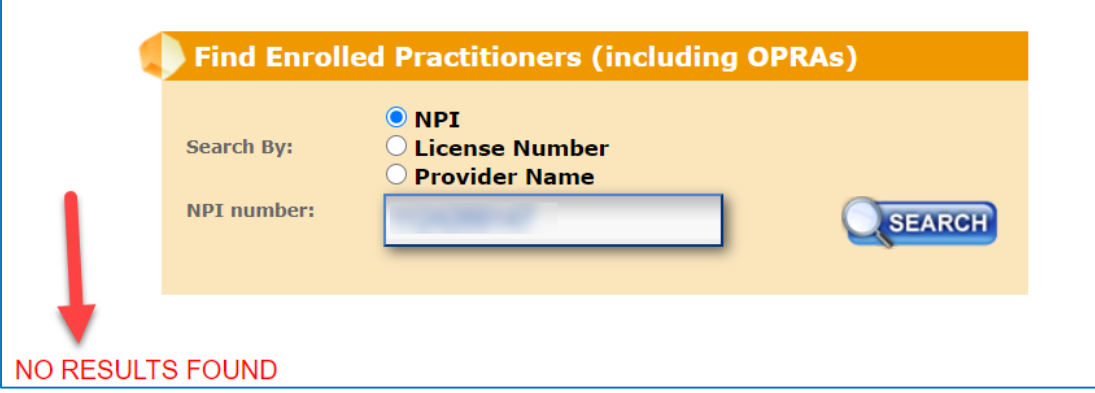

If enrolled, you will see , "<u>1 match found</u>" with all your pertinent information.

# What's New Information Provider Provider Manuals Provider Dutreach and Training Contacts eMedNY HIPAA eM

#### ENROLLED PRACTITIONERS SEARCH (including OPRAs)

ndividuals who order/prescribe/refer/attend services payable by the fee-for-service Medicaid Program must be enrolled in the feeor-service Medicaid Program. Billing/rendering providers should use this search feature to confirm the individual is enrolled.

Searching by NPI brings the best result. If NPI is not provided on the script, the billing/rendering provider should search by name or license number to obtain the NPI. The billing/rendering provider MUST then confirm with the individual that the correct NPI was identified in the search.

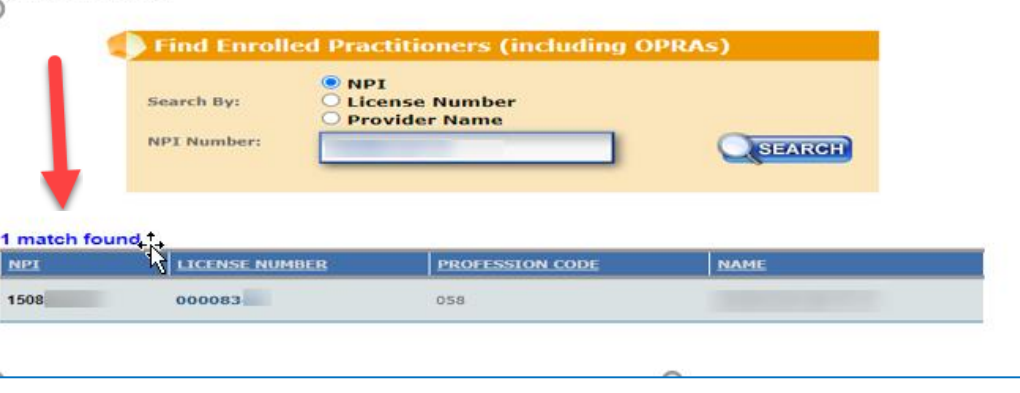

# Ordering, Prescribing, Referring, Attending – OPRA Helpful Links / Phone # - eMedNY

#### eMedNY Call Center Phone Number: 1-800-373-9000

- Enrolled Practitioner's Search Page: (to check your enrollment status): https://www.emedny.org/info/opra.aspx
- Next Anticipated Revalidation Date: (to check your revalidation status): https://health.data.ny.gov/Health/Medicaid-Enrolled-Provider-Listing/keti-qx5t/data

Provider Enrollment & Maintenance Screen: (Application) New Enrollment • Revalidation • Reinstatement/Reactivation https://www.emedny.org/info/ProviderEnrollment/ther/index.aspx

Revalidation Information: (Enrolled – Required to Revalidate) https://www.emedny.org/info/ProviderEnrollment/revalidation/index.aspx

#### Link to Frequently Asked Questions (FAQs):

https://www.emedny.org/info/ProviderEnrollment/ProviderMaintForms/Core\_OPRA\_FAQs.pdf

#### Link to Change your Address

https://www.emedny.org/info/ProviderEnrollment/changeaddress.aspx

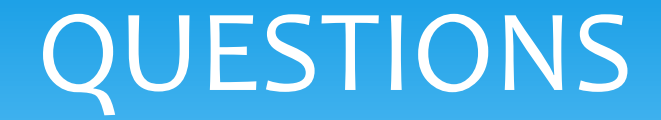

### Are there any questions about OPRA?

Questions? Contact Medicaid@cpseportal.com

### **DOCUMENT VERIFICATION**

McGuinness needs to see the enrollment details in order to verify Medicaid documentation.

Prior to uploading the 2022-23 IEP or Prescription, please create an unmatched child/enrollment.

- Search for the child in the Portal. If the child is not in the Portal, please create an "unmatched" child.
- If the child's enrollment is not in the Portal, please create an "unmatched" enrollment.

This process will allow McGuinness to verify the documentation early in the process and will limit IEP/Prescription requests early in the school session.

### **UNMATCHED CHILDREN & ENROLLMENTS**

- The child's 2022-23 official enrollment will not be created yet. As a result, an Unmatched Child and/or Enrollment will need to be created so you can upload the Medicaid documentation (IEP and/or Rx).
- Create an unmatched enrollment for both the summer and winter sessions and attach the appropriate documentation (IEP and/or Rx).
- Make sure the Portal enrollment type (CBRS or RS) matches the IEP. If the child is in a classroom setting, the enrollment(s) should be CBRS.
- After the official enrollment is entered and the child has an ESID #, the agency can match the unmatched records to the official record. During this process all the information (session notes & documentation) will be merged to the official record.

## HOW TO CREATE AN UNMATCHED CHILD

### Go to Caseload Maintenance>Unmatched Children>Click Add Child Fill in the "Add Child" Screen>Click Add

(Make sure this information is correct, if the official record has different information (i.e., different DOB or service dates), the two records will not match.)

| Home        | File Transfer                                  | Activities - | eSTACs 🔻        | Attendance -                   | Billing            | Casel           | oad Maintenanc  | e –          | Lookup      | -       | Reports  | ~ N     | ledicaid | Peop      | ole – M     | / Account | Knowl  | edge Base |
|-------------|------------------------------------------------|--------------|-----------------|--------------------------------|--------------------|-----------------|-----------------|--------------|-------------|---------|----------|---------|----------|-----------|-------------|-----------|--------|-----------|
| U           | Unmatched Children Add Child Click "Add Child" |              |                 |                                |                    |                 |                 |              |             |         |          |         |          |           |             |           |        |           |
|             | dd Child                                       |              |                 |                                |                    | ×               | ress1           | C            | ity         | State   | Zip      | HomeF   | hone En  | rollments | Attempt Mat | Edit      | Delete |           |
| L<br>L      | ounty                                          | → Distric    | t<br>First Name |                                | <b>~</b><br>MI     |                 |                 |              |             | NY      | •        | ÷       | En       | rollments | Attempt Mat | ch Edit   | Delete | ]         |
|             | OB                                             | Gender       |                 |                                |                    | 1               |                 |              |             | NY      | •        | ł       | En       | rollments | Attempt Mat | ch Edit   | Delete |           |
| A<br>C<br>H | ddress 1                                       |              |                 | *To Ed<br>button               | it or<br>at th     | Delet<br>ne enc | e an<br>I of ti | unm<br>he ro | atche<br>w. | d child | l, click | the app | propriat | e         |             |           |        |           |
| s           |                                                |              | Fill in the     | e information<br>red and click | highlighte<br>ADD. | d               |                 |              |             |         |          |         |          |           |             |           |        |           |
| L           | Add                                            |              |                 |                                |                    |                 |                 |              |             |         |          |         |          |           |             |           |        |           |

# HOW TO CREATE AN UNMATCHED ENROLLMENT (Center-Based, Related Service & SEIT)

#### **Unmatched Children Screen**

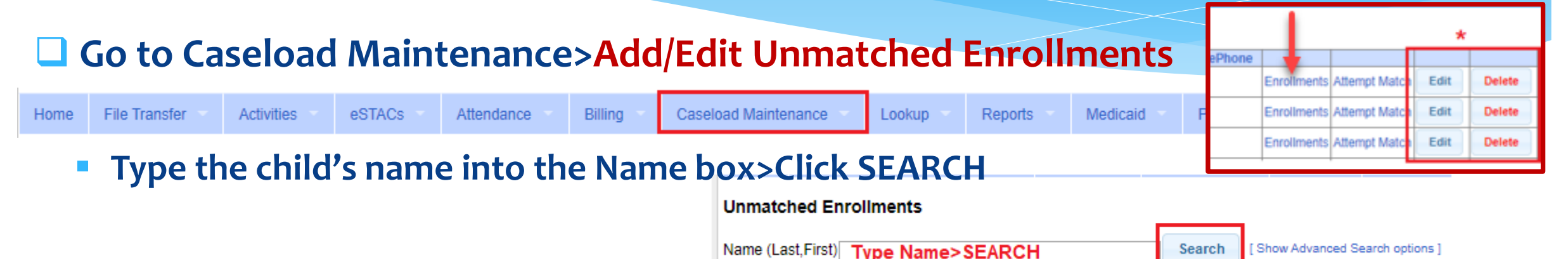

- Fill in all the pertinent information in the table (Session, From/To Dates, Enrollment Type, RS Type, I/G, Freq/Dur, Etc.).
- Click "Add" at the end of the row.

| Unmatched Enrollments                           |                |         |                       |                  |             |                 |          |        |           |            |          |     |  |  |
|-------------------------------------------------|----------------|---------|-----------------------|------------------|-------------|-----------------|----------|--------|-----------|------------|----------|-----|--|--|
|                                                 | County: NASSAU | Distric | t: NEW HYDE PARK-GARI | DEN CITY PARK UF | SD DOB: 10/ | 27/2009 Redo S  | earch    |        |           |            |          |     |  |  |
|                                                 |                |         |                       |                  |             |                 |          |        |           |            |          |     |  |  |
|                                                 |                |         |                       |                  |             | CB/RS           | OI/PI/SI |        | FREQUENCY | //DURATION |          |     |  |  |
|                                                 | Provider       |         | Session               | From             | То          | Enrollment Type | RS Type  | I or G | Units     | Minutes    | Timespan |     |  |  |
|                                                 |                | ¥       | <b></b>               |                  |             | <b>T</b>        | <b>T</b> | •      |           |            | Weekly V | Add |  |  |
| Fill in all the pertinent information>click Add |                |         |                       |                  |             |                 |          |        |           |            |          |     |  |  |

# HOW TO CREATE AN UNMATCHED CB ENROLLMENT & UNMATCHED CBRS ENROLLMENTS

#### After the Unmatched CB Enrollment has been created, you can create the CBRS.

#### Step 2 Caseload Maintenance>CBRS Enrollments

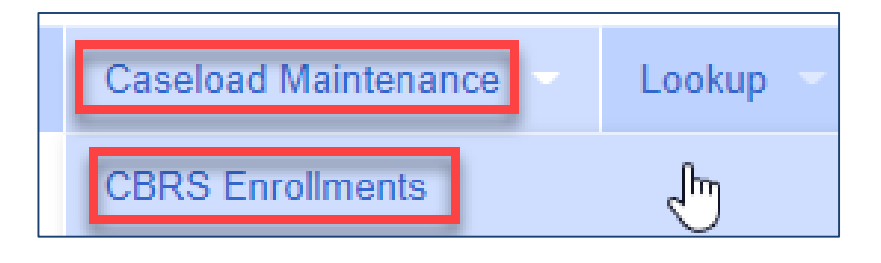

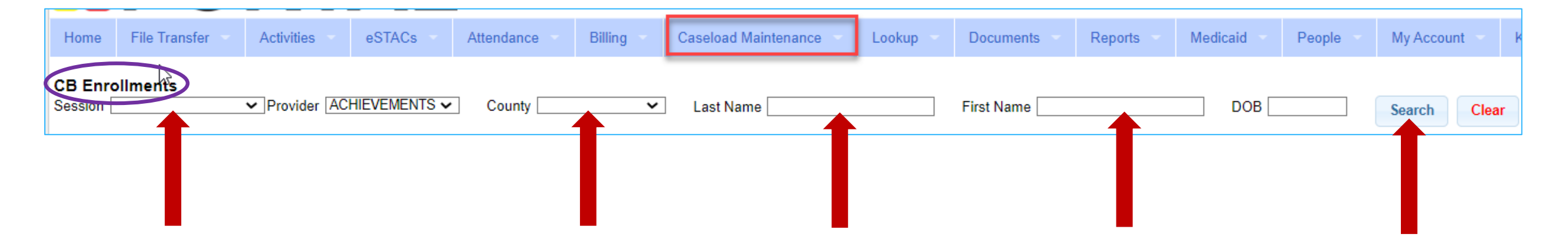

Questions? Contact Medicaid@cpseportal.com

# HOW TO CREATE AN UNMATCHED CBRS ENROLLMENT

#### **Unmatched CB Enrollment for Aletha Abraham**

.. .

| CB Enrollments         |                 |                    |                |                |              |           |           |               |                      |           |           |
|------------------------|-----------------|--------------------|----------------|----------------|--------------|-----------|-----------|---------------|----------------------|-----------|-----------|
| Session 2019 - 2020    | ) Winter 🖌 Prov | vider ACHIEVEMENTS | S  County SCHE | NECTADY 🗸      | Last Name    | abraham   |           | First Name al |                      |           | OB        |
|                        |                 |                    |                |                |              |           |           |               |                      |           |           |
| County                 | Distric         | t Last Name        | First Name     | Electro        | nicServiceID | Pr        | ovider    | Program       | Start Da             | te End [  | Date      |
| SCHENECTADY            | Schenectady     | ABRAHAM            | ALETHA         |                |              | ACHIEVEN  | MENTS 9   | 9165-         | 09/04/2019           | 06/26/202 | 20 Select |
| Showing top 25 results |                 |                    |                |                |              |           |           |               |                      |           |           |
| Included Service       | s for ABRAH     | AM, ALETHA         | Enter th       | e CBRS L       | Jnmatch      | ed Enroll | ment(s) f | for Aleha     | a Abraha             | Im        |           |
| ElectronicS            | erviceID        | From               | То             | <b>RS</b> Type | l or G       | Units     | Minutes   | Time          | span                 |           |           |
|                        |                 | 1                  |                | ~              | ~            |           |           | WEEKL         | <ul> <li></li> </ul> | Add       |           |

# COMPLETED UNMATCHED CB & CBRS ENROLLMENTS

#### **Unmatched CB Enrollment for Aletha Abraham**

| ểB Enrollments                                                                                            |                           |           |         |        |         |         |            |             |               |      |          |                    |      |            |        |
|----------------------------------------------------------------------------------------------------|---------------------------|-----------|---------|--------|---------|---------|------------|-------------|---------------|------|----------|--------------------|------|------------|--------|
| Session 2019 - 2020 Winter V Provider ACHIEVEMENTS County SCHENECTADY Last Name abraham First Name al DOB |                           |           |         |        |         |         |            |             |               |      |          |                    |      |            |        |
|                                                                                                    |                           |           |         |        |         |         |            |             |               |      |          |                    |      |            |        |
| County                                                                                                    | County District Last Name |           |         |        | First N | lame    | Electron   | icServiceID | Provider Prog |      | Program  | Program Start Date |      | End Date   |        |
| SCHENECTADY                                                                                               | Schenec                   | tady A    | ABRAHAM |        | ALETHA  | CE      | 31920W0009 | 825         | ACHIEVEMENTS  |      | 9165-    | 09/04/2019         |      | 06/26/2020 | Select |
| Showing top 25 results                                                                                    |                           |           |         |        |         |         |            |             |               |      |          |                    |      |            |        |
| Included Services                                                                                         | for ABRA                  | HAM, A    | LETHA   | 4      | Comr    | oleted  | Unmat      | ched CBR    | S Enrollm     | ent( | s) for A | letha              | Abra | ham        |        |
|                                                                                                    |                           | ,         |         |        |         |         |            |             |               | (    | -,       |                    |      |            |        |
| ElectronicServicel                                                                                        | From                      | То        | RS Type | l or 0 | G Units | Minutes | Timespan   |             |               |      |          |                    |      |            |        |
|                                                                                                    | 9/4/2019 6/26/2020 ST I   |           |         | 1      | 1.00    | 30      | WEEKLY     |             |               |      |          |                    |      |            |        |
|                                                                                                    | 9/4/2019 6/26/2020 ST1 G  |           |         | G      | 1.00    | 30      | WEEKLY     |             |               |      |          |                    |      |            |        |
|                                                                                                    | 9/4/2019                  | 6/26/2020 | OT      | I      | 1.00    | 30      | WEEKLY     |             |               |      |          |                    |      |            |        |
|                                                                                                    | 9/4/2019                  | 6/26/2020 | PT      | 1      | 1.00    | 30      | WEEKLY     |             |               |      |          |                    |      |            |        |
| L                                                                                                    |                           |           |         |        |         |         | 1          |             |               |      |          |                    |      |            |        |

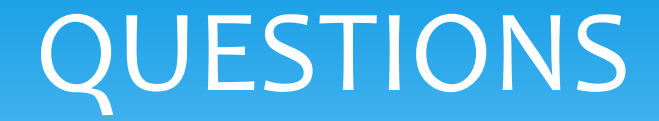

### Do you have any questions about entering Unmatched Enrollments?

### **HELPFUL LINKS**

#### The following Knowledge Base Links will be included with the webinar follow-up:

- How to Upload an IEP
- Medicaid-Compliant Written Order <u>Templates</u>
- Medicaid-Compliant Written Order <u>Checklist</u>
- How to Upload (Hard-Copy) Prescriptions & Prescription Troubleshooting
- How to Complete a Digital Speech Recommendation
- OPRA Information
- Entering Unmatched Children & Enrollments
- Adding Unmatched CBRS Enrollments
- Matching Unmatched Children & Enrollments

#### □ The following Medicaid References will be included with the webinar follow-up:

- Provider Policy & Billing Handbook
- Medicaid Questions & Answers

### UPCOMING WEBINAR TRAININGS

#### Digital Speech Recommendations - Portal

Target Audience: SLPs, Agencies, Billing Admins & Independent Speech Providers 6/7/22 @ 3:30: https://attendee.gotowebinar.com/register/6736902776723862032 6/9/22 @ 3:30: https://attendee.gotowebinar.com/register/923487932532665360

#### EnterClaims Digital Order

Target Audience: SLPs using EnterClaims, CLAIMS Agencies & CLAIMS Billing Admins 5/24/22 @ 3:30: https://attendee.gotowebinar.com/register/791283754009398288

## QUESTIONS

# Before we conclude today's webinar presentation, are there any other questions?

### **FOLLOW-UP**

This presentation will be recorded and the PowerPoint presentation will be uploaded to the Portal Knowledge Base for future reference.

Search for help in our Knowledge Base: http://support.cpseportal.com/Main/Default.aspx

**Email the Medicaid Support Team:** <u>Medicaid@CPSEPortal.com</u>

Questions/Guidance regarding Medicaid compliance: Contact Deborah Frank at <u>dfrank@jmcguinness.com</u> or (518) 393-3635, Ext. 41